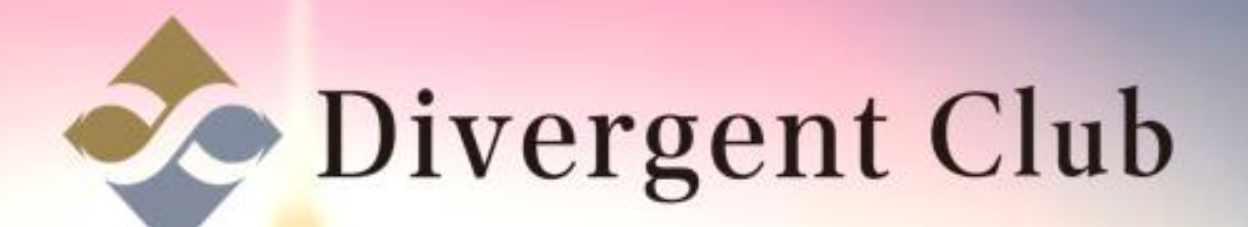

## Line@ 基本設定マニュアル

## LINE@

## 【基本設定】 プロフィール写真をアップロードします。 ①[アップロード]をクリックします。

| LINE@ MANAGER | □◇ 1000 😒 有料プラン登録のご案内 🗉 1:1トークモード無効 (管理者)   アカウント一覧   ログアウト |                                                           |  |
|---------------|-------------------------------------------------------------|-----------------------------------------------------------|--|
|               | <b>基本設定</b><br>友だちリストやトーク、ホームに表示される情報を設定します。                |                                                           |  |
| 🕼 メッセージ作成     | 認証済みアカウント                                                   | 申し込み<br>認証済みアカウントを取得すると、LINEアプリ内の検索結果をはじめLINE内での露出が増加します。 |  |
| 🕜 ホーム投稿       | アカウントページメニュー                                                | <ul> <li>● 表示</li> <li>● 非表示</li> </ul>                   |  |
| ■ 1:1トーク      |                                                             | トークルームにアカウントページのメニューを表示することができます。 <u>詳細を開く</u>            |  |
| メッセージ<br>ホーム  | プロフィール写真                                                    | <u>ج المراجع</u>                                          |  |
| クーポン・イベント作成   |                                                             | 友だちリストやトークで表示されます。<br>推奨サイズは640×640ピクセル(3MBまで)です。         |  |
| ショップカード       | アカウント名                                                      | S-1 AXE特典 9/20                                            |  |
| アカウントページ      |                                                             | *現在の名前が設定されてから7日間経過していないため編集できません。                        |  |
| 統計情報          | ステータスメッセージ                                                  | 保存 0/20                                                   |  |
| アカウント設定       |                                                             |                                                           |  |
| 基本設定          | ノロノィール                                                      | 編集する                                                      |  |

0

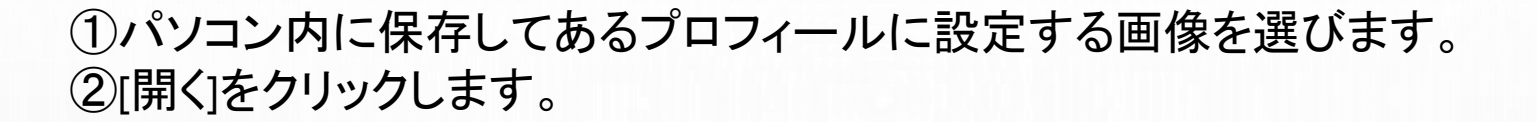

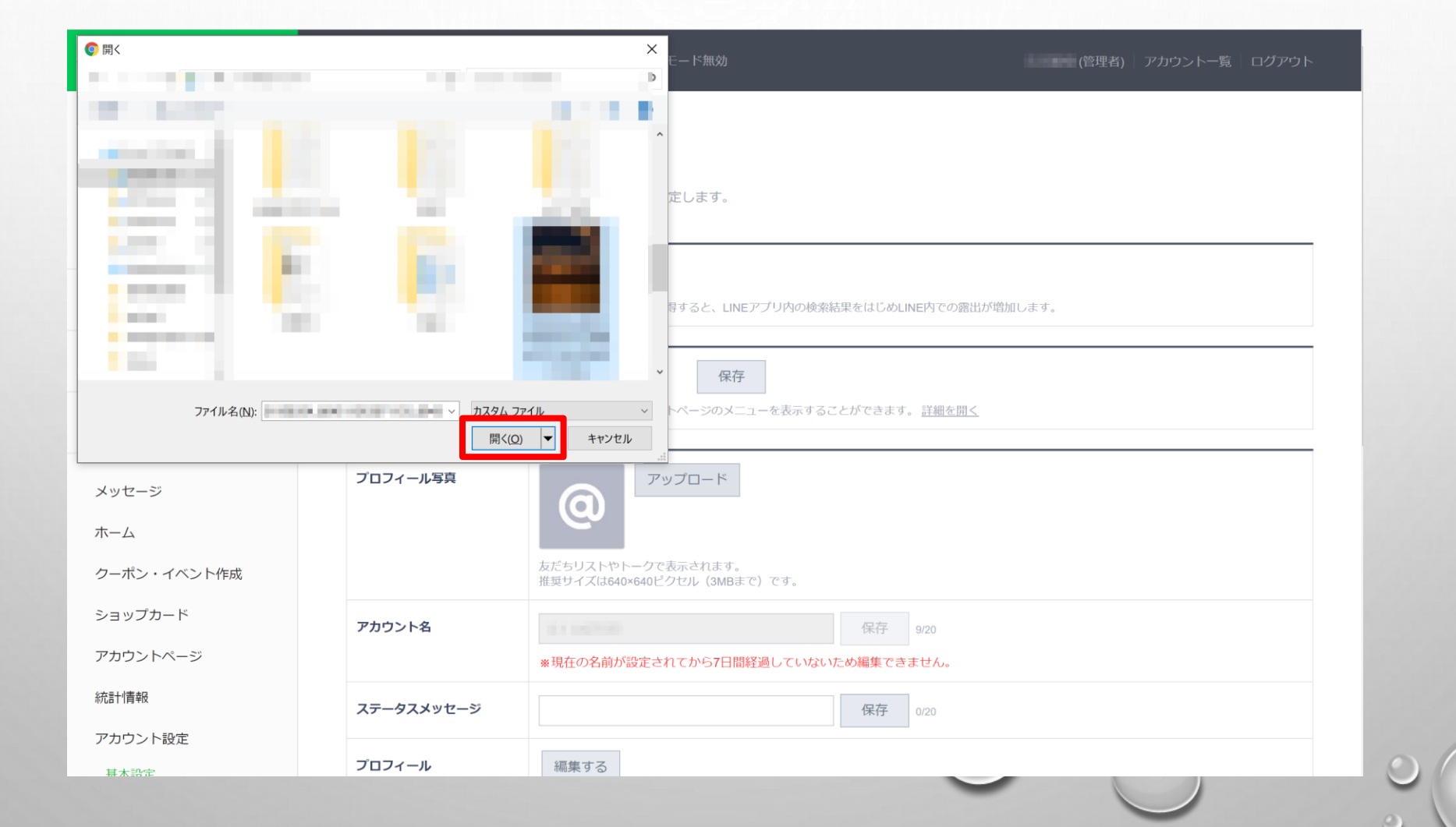

①[決定]をクリックします。

②admin-official.line.meの内容の[OK]をクリックします。

プロフィール画像の設定完了です。

③アカウント名を変更する場合のみ!新しいアカウント名を入力して[保存]をクリックします。 ※アカウント名の変更は、アカウント作成から7日以内は変更できません。

| E 172 🗣 Baseline and H day | e 🖻 alto-meaner 4                       | admin-official.line.me の内容                                |
|----------------------------|-----------------------------------------|-----------------------------------------------------------|
| LINE@ MANAGER              | 🗘 1000 🛛 有料プラン登                         | ※更新すると、1時間経過するまで内容を変更することができません。                          |
|                            | <b>基本設定</b><br><sup>友だちリストやトーク、ホー</sup> | ムに表示される情報を設定します。                                          |
| □> メッセージ作成                 | 認証済みアカウント                               | 申し込み<br>認証済みアカウントを取得すると、LINEアプリ内の検索結果をはじめLINE内での露出が増加します。 |
| \rm ホーム投稿                  | アカウントページメニュー                            | <ul> <li>● 表示</li> <li>● 非表示</li> <li>保存</li> </ul>       |
| ■ 1:1トーク                   |                                         | トークルームにアカウントページのメニューを表示することができます。 <u>詳細を開く</u>            |
| メッセージ<br>ホーム               | プロフィール写真                                | 決定<br>本だちリストやトークで表示されます。                                  |
| クーボン・イベント作成                |                                         | がたシンズは640×640ビクセル(3MBまで)です。                               |
| ンヨッノカード<br>アカウントページ        | アカウント名                                  | 保存 り20<br>*現在の名前が設定されてから7日間経過していないため編集できません。              |
| 統計情報                       | ステータスメッセージ                              | 保存 0/20                                                   |
| アカウント設定                    | プロフィール                                  | 編集する                                                      |